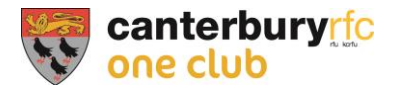

# Renew Membership Guide

This guide takes you through the process of logging into and buying a membership at Canterbury RFC via the Game Management System (GMS).

## Contents

| Renew Membership Guide1              |
|--------------------------------------|
| Login2                               |
| Login Screen                         |
| Logged in – Buy Membership button4   |
| Selecting a Membership5              |
| Basket6                              |
| Checkout7                            |
| Payment Options                      |
| Pay in Instalments                   |
| Pay in full – Card or Direct Debit10 |
| Payment Confirmation12               |
| Summary Page13                       |
| Support14                            |

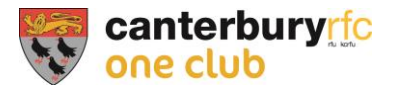

### Login

Before renewing you will need to login. If you are an existing member of the club an account has been set up for you. You simply need to access it.

To login or reset your password – <u>gms.rfu.com/GMS/Account/Login</u>

NB – this link and your user name can be found at the bottom of any emails sent by the club via the membership system and will look similar to this:

|                                            | nterbury<br>one club                                                                                                    |
|--------------------------------------------|----------------------------------------------------------------------------------------------------|
|                                            | Canterbury RFC                                                                                                    |
| Joe                                        |                                                                                                    |
| Here is an e<br>membership                 | xample of an email sent from GMS with your user name and a link to the login page where you can login opr reset your password.                                                                                                    |
| Regards                                    |                                                                                                    |
| Canterbury F                               | RFC                                                                                                    |
| Your userna<br>password. G<br>used to help | View vyser   Unsubstantian I RFU Privacy Policy<br>me is JosephBloggs, please go to GMS to login to your account or to reset your<br>MS is the Rugby Football Union and RFU Clubs Game Management System,<br>administer the game nationally. |
| 0                                          | Hold Frankerskin                                                                                                    |

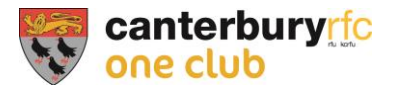

#### Login Screen

If this is the first time you have logged into your account, simply click the 'Forgot Password' (highlighted with the arrow below) button. You will then be asked for your user name or the email address that is connected to your account. A reset link will then be sent to this email address. Obviously, if you already know your user name and password then simply sign in on this page.

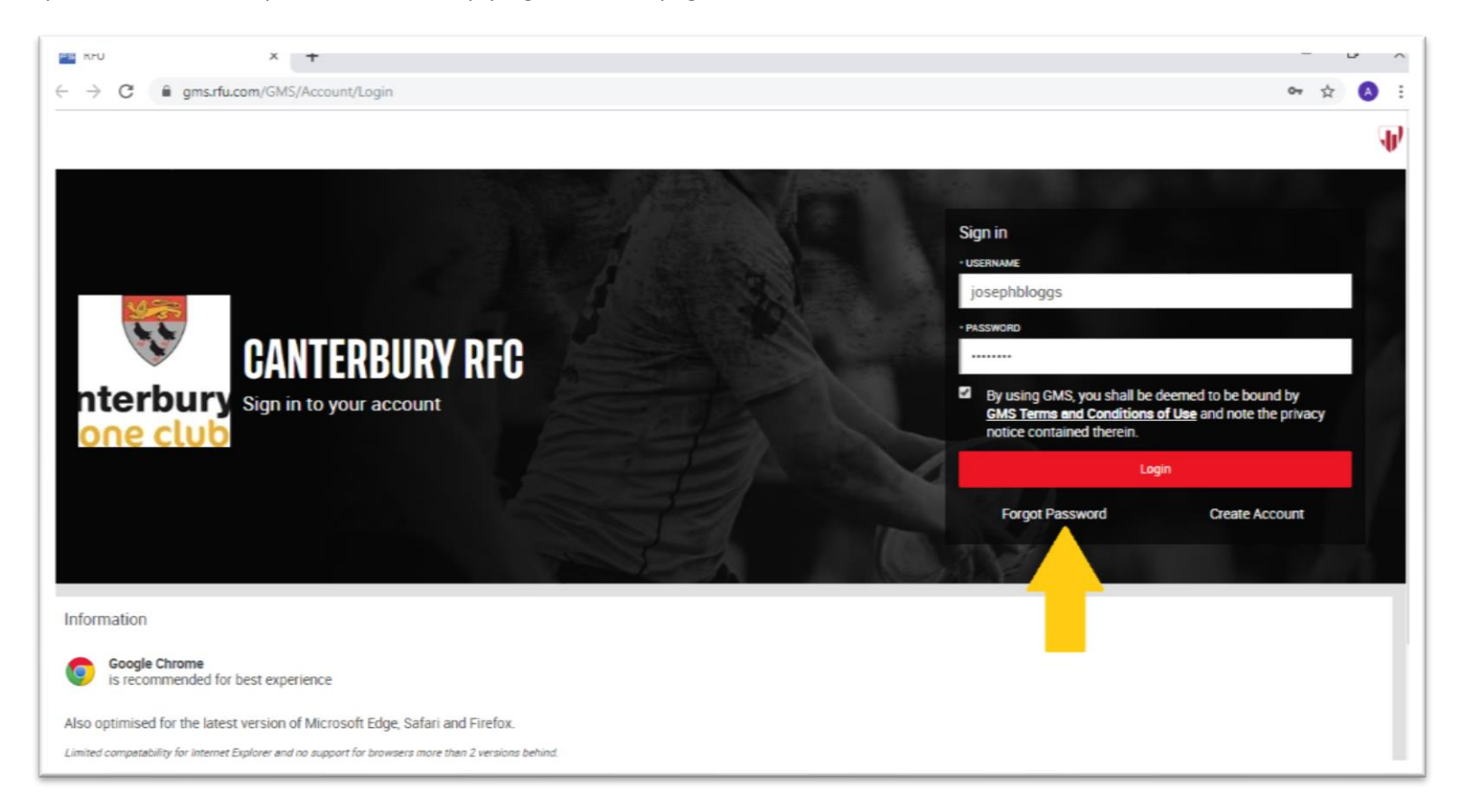

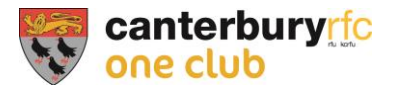

#### Logged in – Buy Membership button

Once logged in you can click on the 'Buy Membership' button (highlighted below) in order to renew or purchase a new membership.

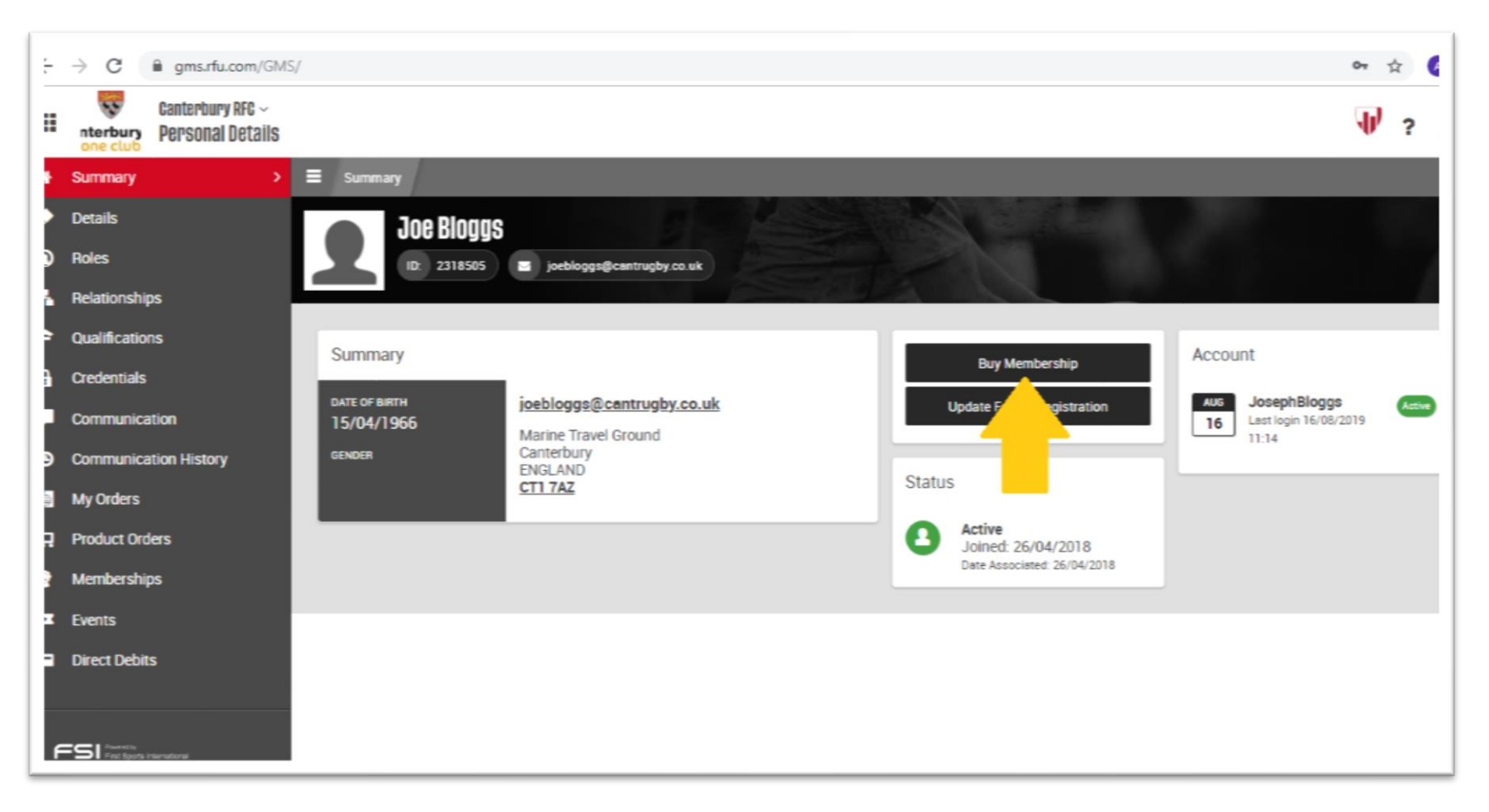

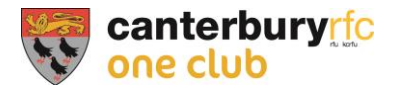

#### Selecting a Membership

Once in you will have a range of membership schemes to choose from (highlighted below). Please remember that junior memberships cannot be bought at Canterbury RFC! Parents / guardians are the members (allowing them a vote at the AGM etc) and should buy a 'Parental' membership according to the number of children they wish to play at the club. The club will register the children once the membership is bought:

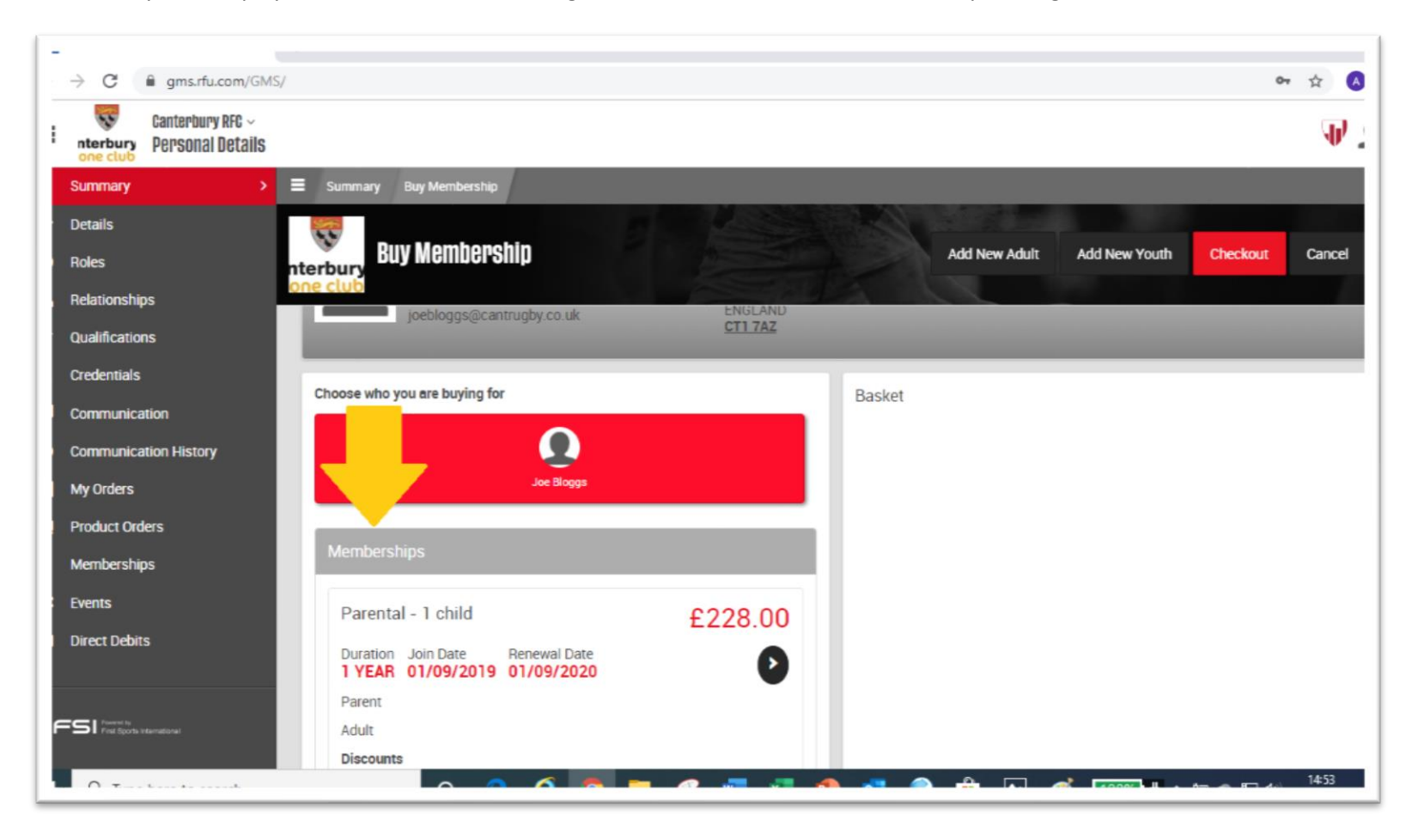

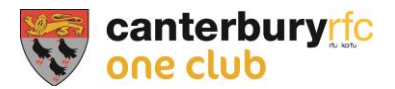

#### Basket

Once you select a scheme, it will appear in your 'Basket' (highlighted below). Please note if you have scrolled further down the screen to choose your membership, your selection will have been placed in the basket but you will need to scroll back up to find it!

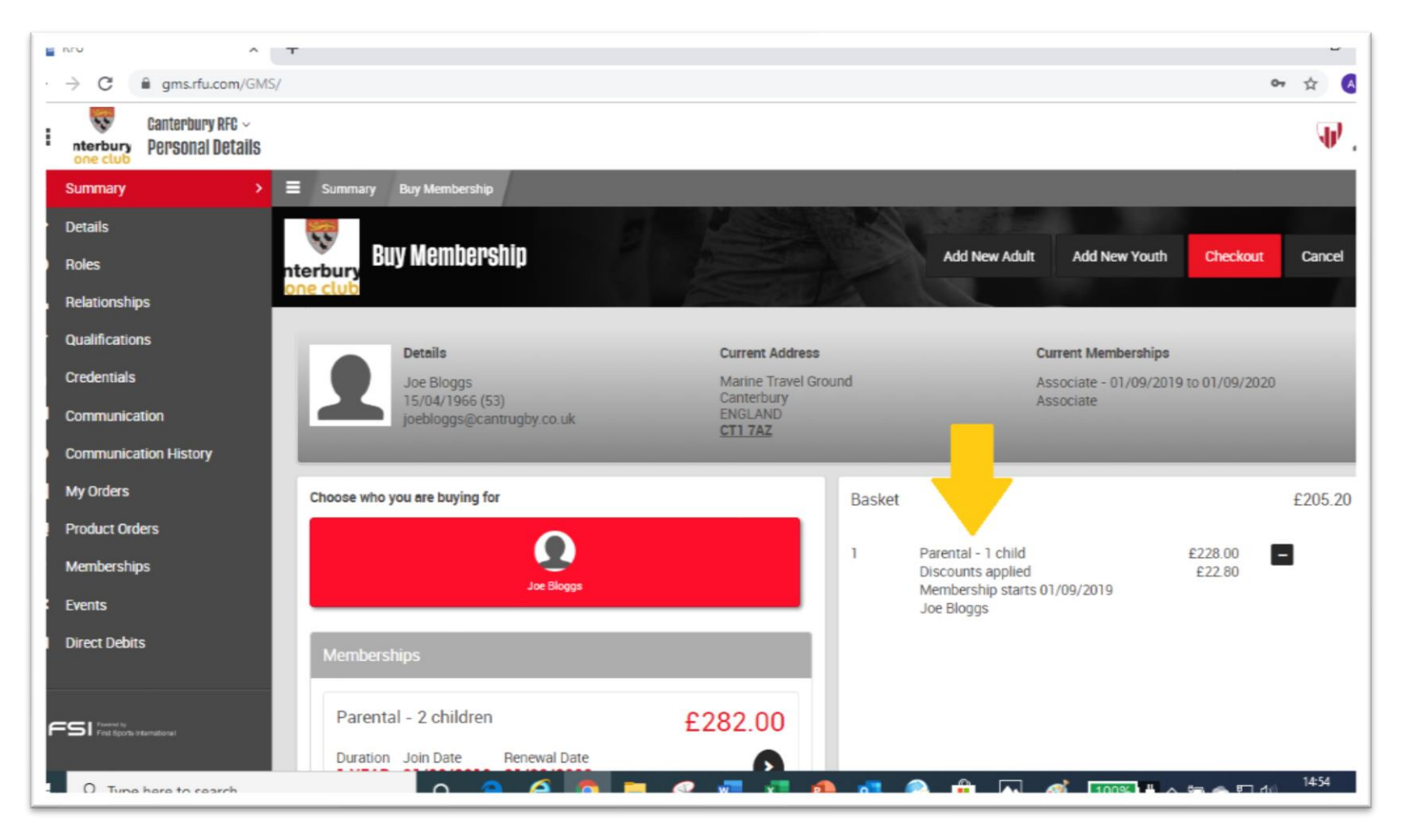

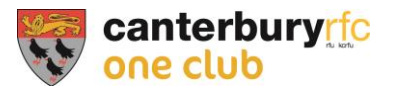

#### Checkout

Once you're happy with your selection, press the checkout button:

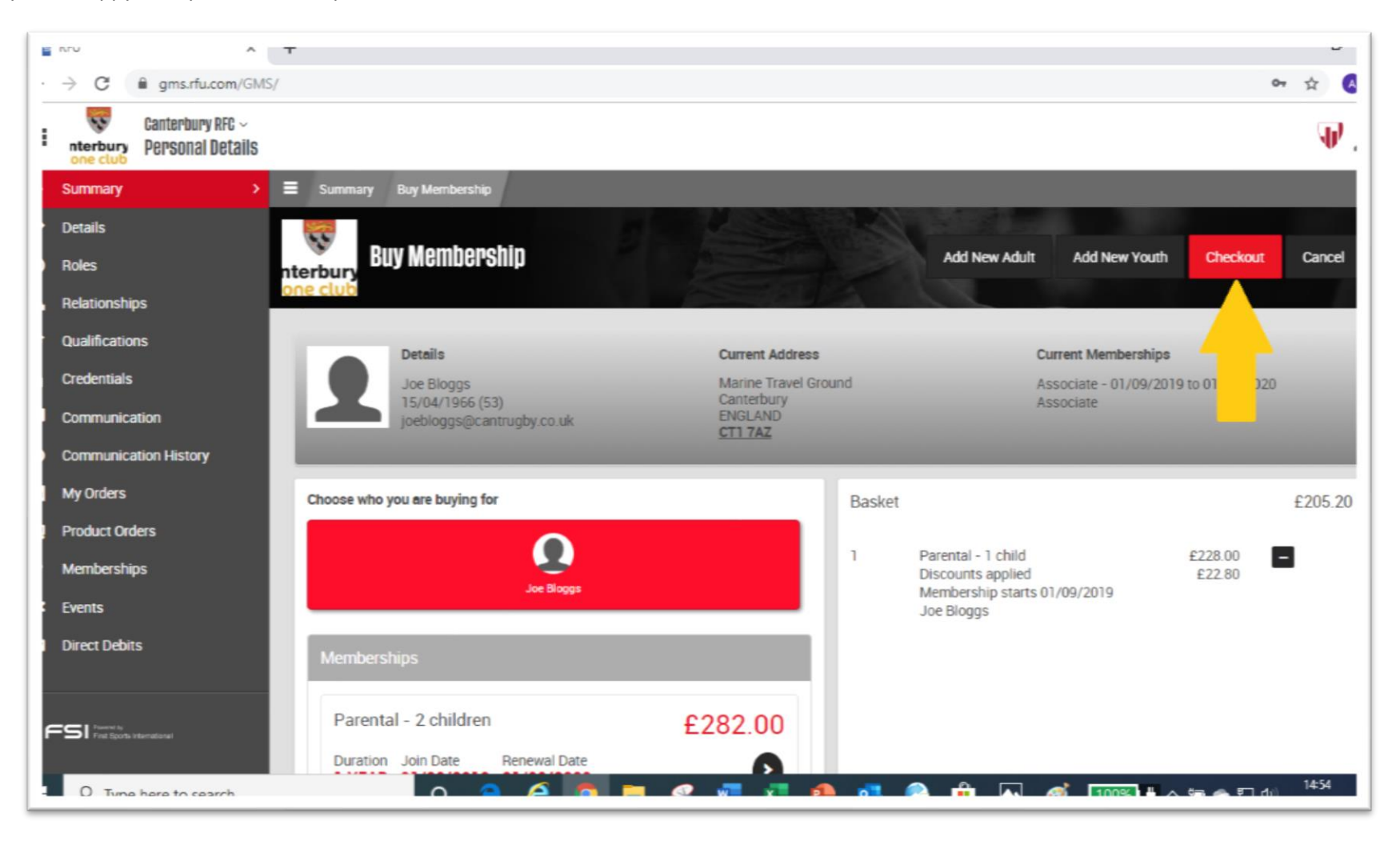

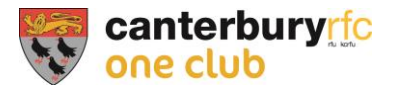

#### **Payment Options**

#### Pay in Instalments

To pay over the course of the year, select 'Pay in Instalments' as highlighted below. You can choose the day of the month the payment is taken from your account in the drop down box underneath the option. *Once you select the date please ensure 'Pay in Instalments' is still selected as it can clear after you select the date.* On the right hand side select 'Direct Debit' and click 'Pay Now' at the top of the page.

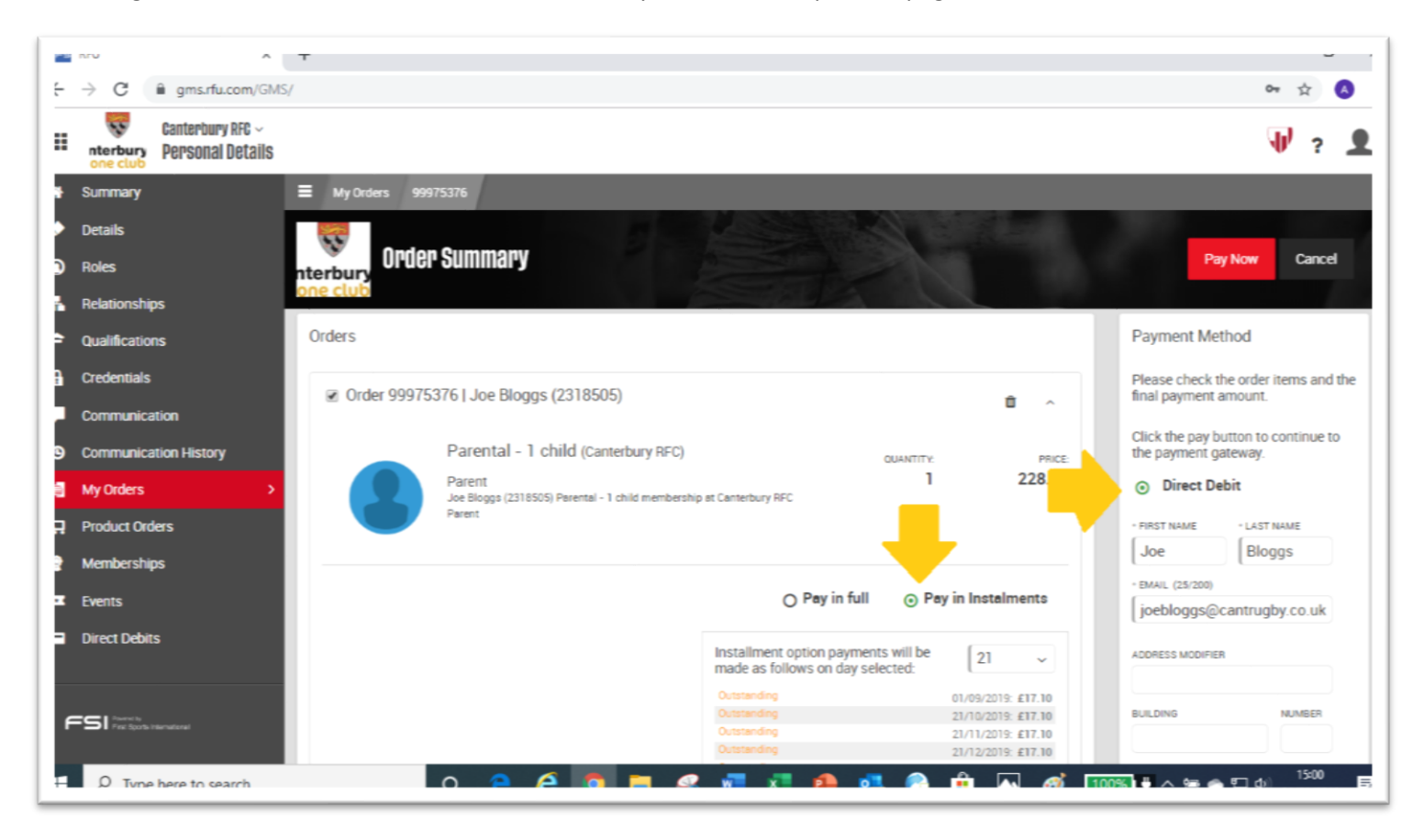

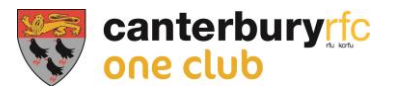

You will then be taken to the final page where you can set up your Direct Debit. Fill in your account number and sort code and select the checkbox at the bottom if you are happy to set it up. *Note: once you click 'Continue' the DD will be submitted*:

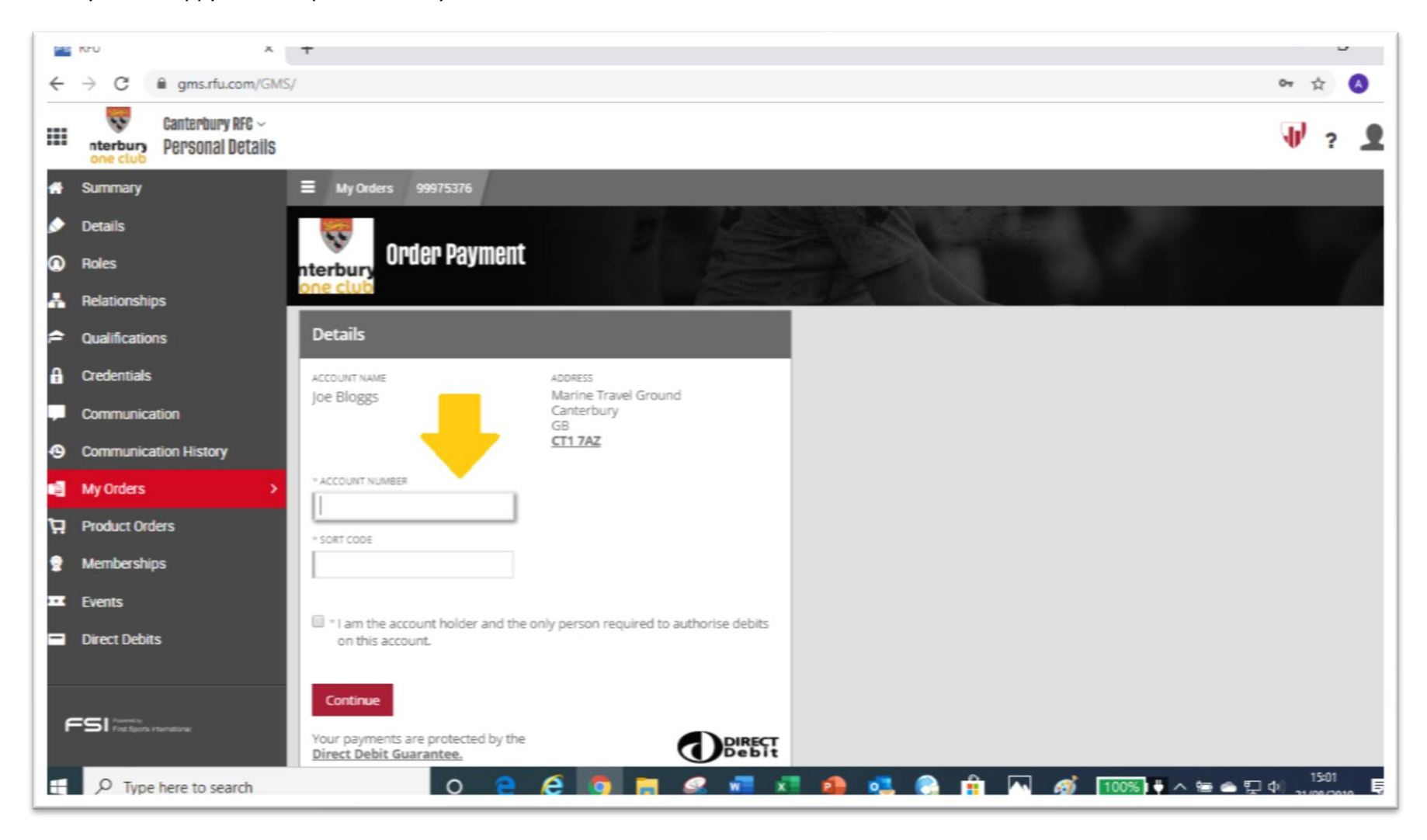

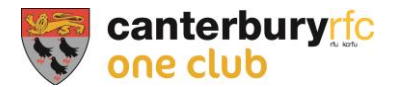

#### Pay in full – Card or Direct Debit

To pay in full, simply select the 'Pay in Full' option and then choose your payment method on the right. Selecting the Direct Debit option will take you to the same screen as on the previous page. However, you will not pay in instalments but will have the full amount taken annually. Alternatively, you can choose to pay by card:

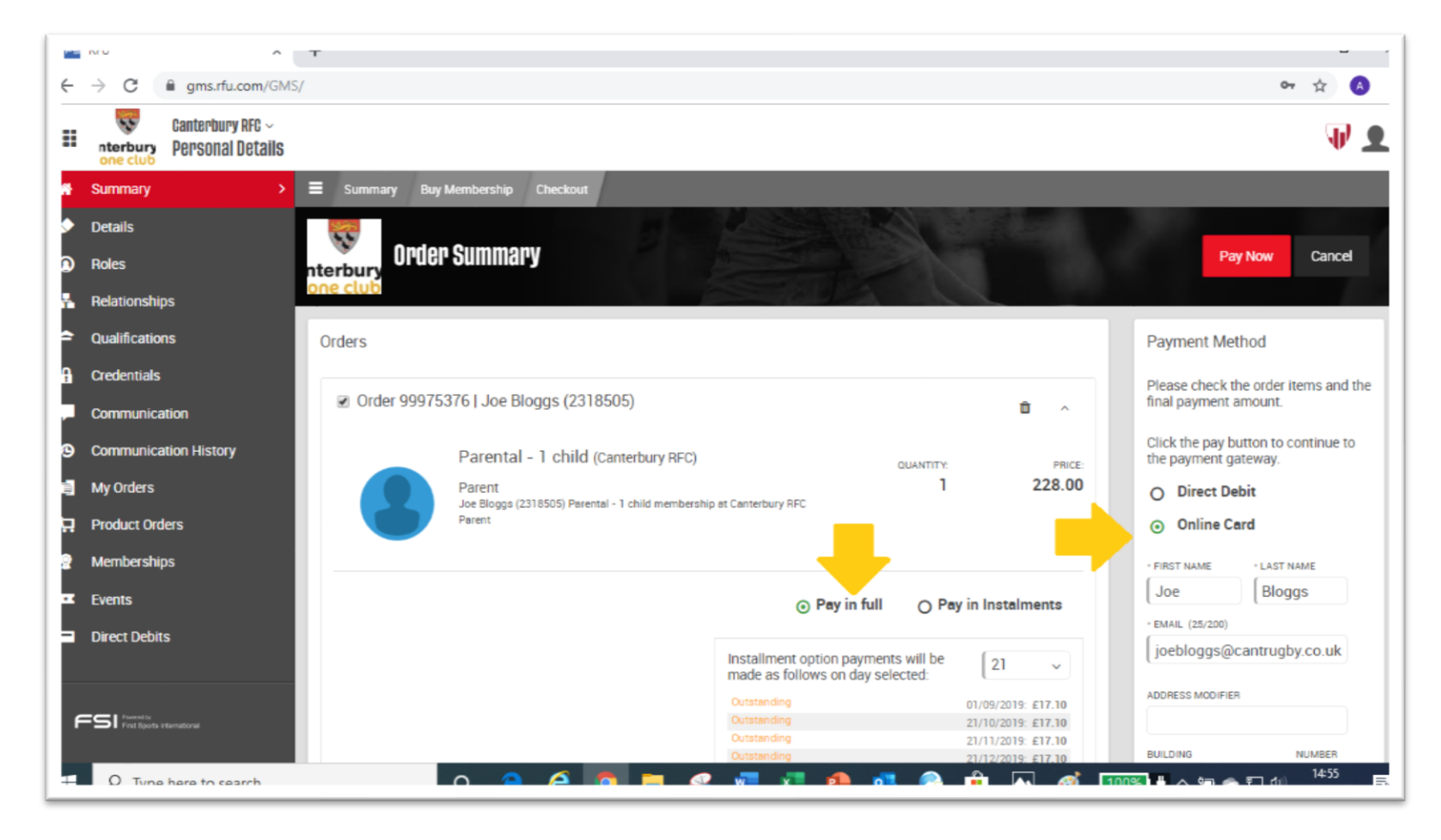

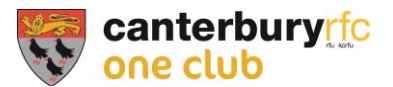

The pay by card page then looks like this, simply fill in your card details and click continue. *Note: once you click 'Continue' the payment will be submitted*:

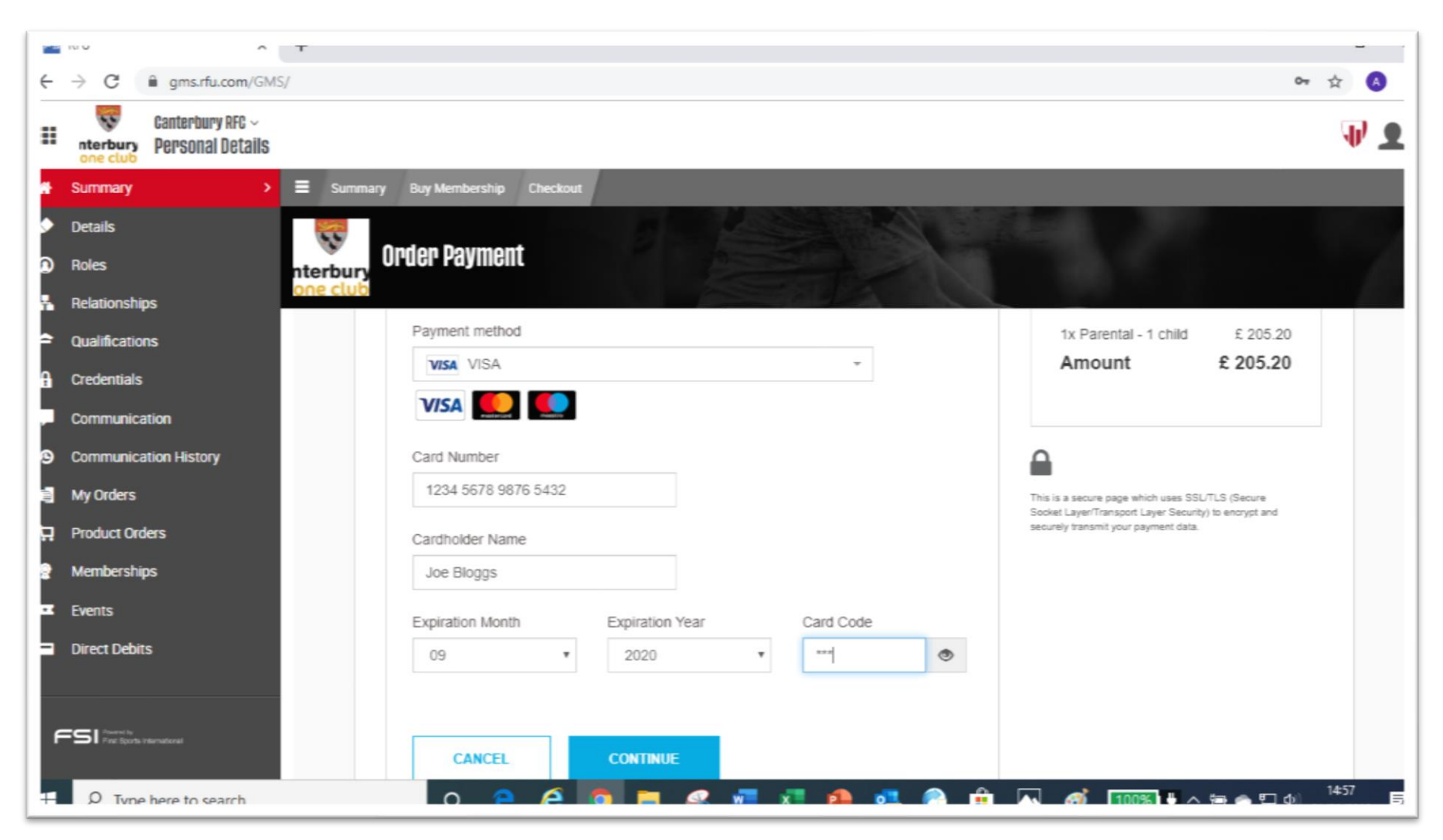

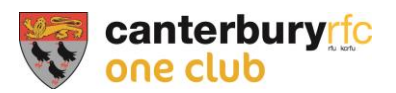

#### Payment Confirmation

On this page you will have payment confirmed and you can download a receipt (just off the screenshot unfortunately):

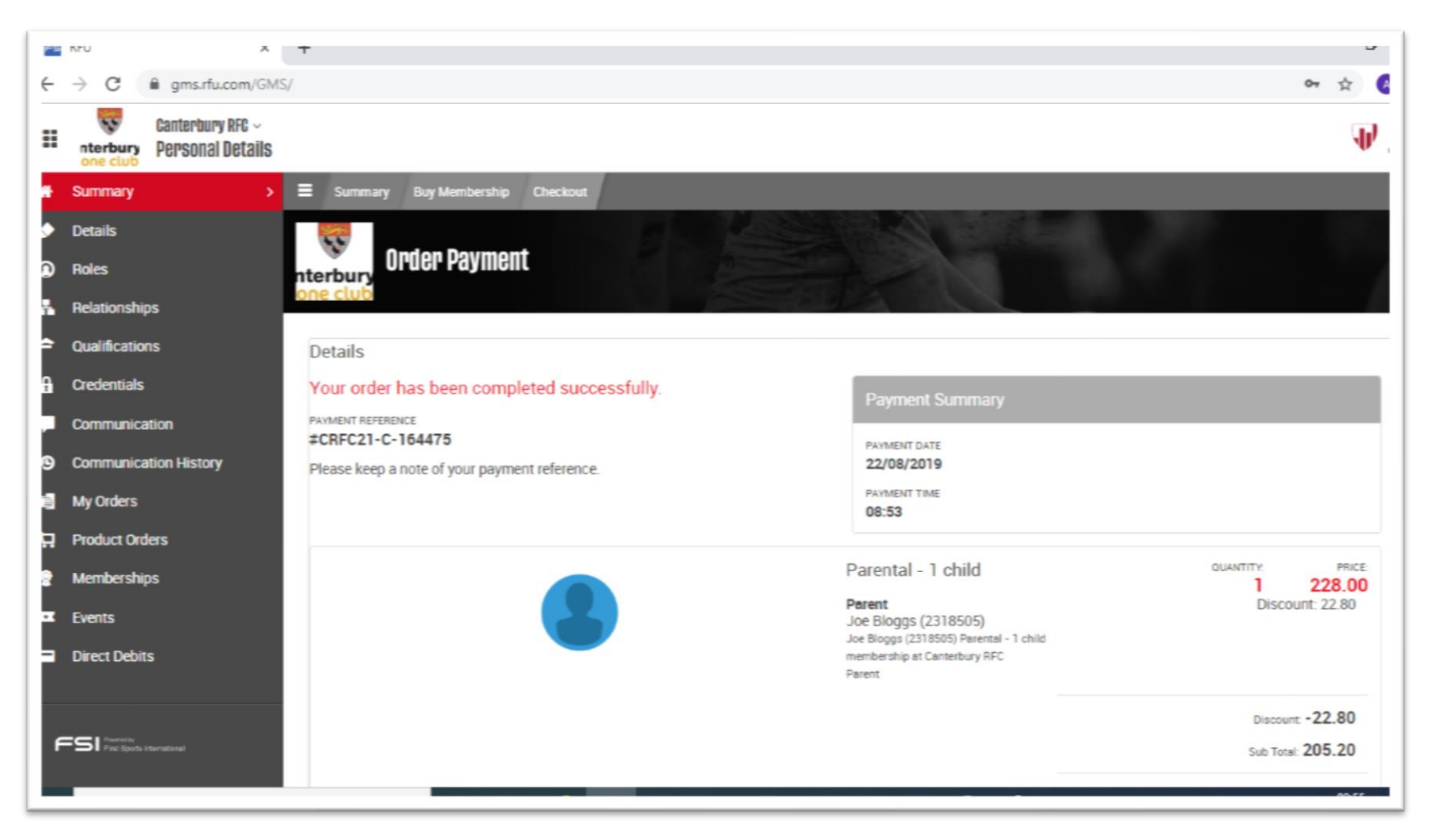

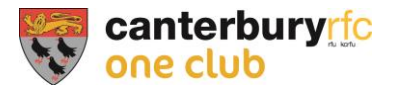

### Summary Page

If you return to your summary page, you should see your membership added. Note it will say 'Scheduled' (as in this example) if you pay prior to the membership period beginning. It will update on 1<sup>st</sup> September:

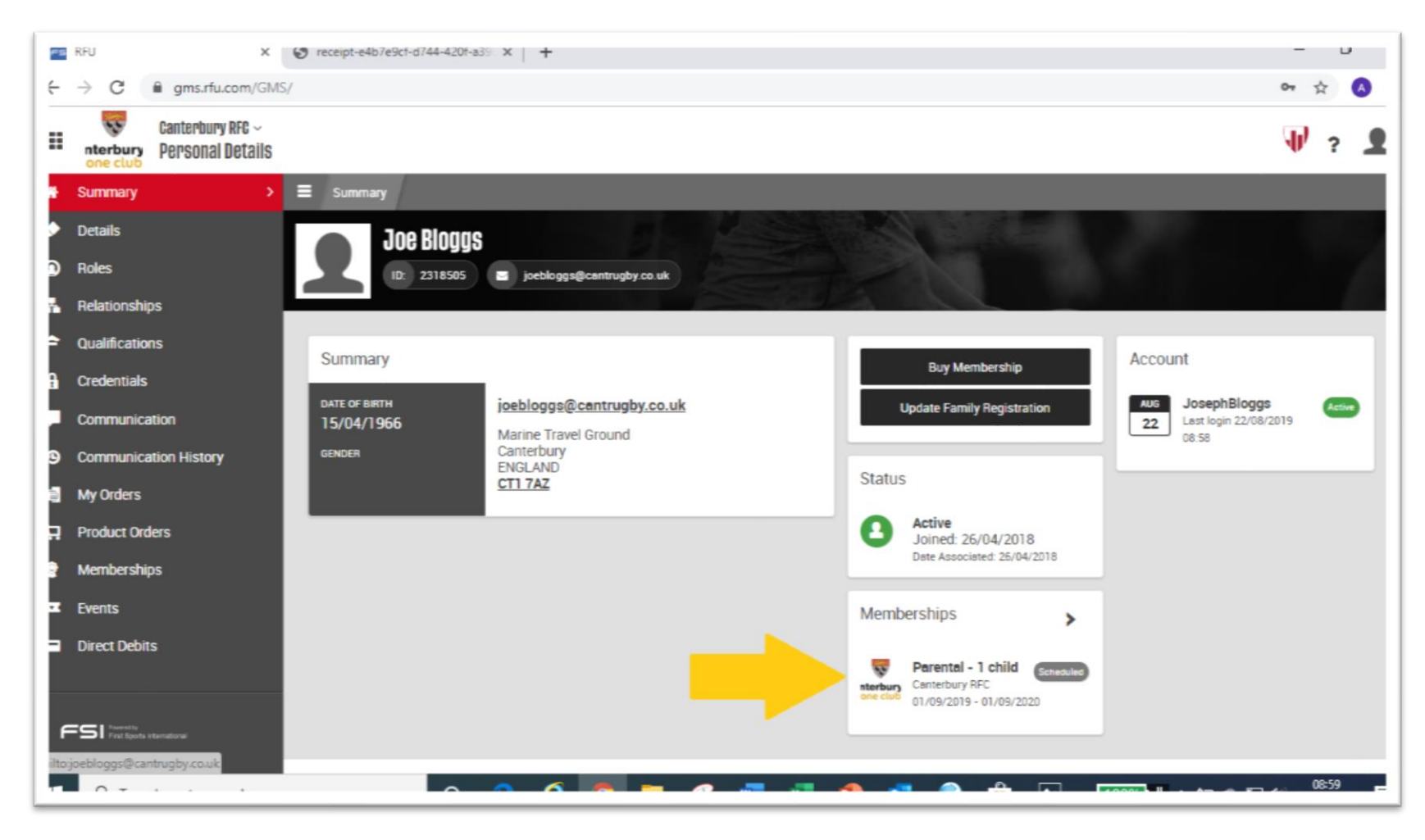

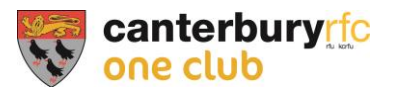

Support

If you need any help with this or membership queries in general, please email <u>membership@cantrugby.co.uk</u>.